其它功能 **李舒丹** 2008-11-27 发表

IX3000中如何扩展逻辑资源 一、 组网需求: 无 二、 组网图: 无 三、 配置步骤: 该案例适用于IX3000 V1R1版本。 1、展开"逻辑资源"旁的+号; 2、选择需要扩展的SAN资源,右击,选择"扩展"; 3、弹出欢迎界面,单击<下一步>; 4、选择用来扩展资源的SCSI设备,单击<下一步>; 5、选择"自定义"或"快速",单击<下一步>; (这里选择自定义) 6、选择"速个段"或"部分段",单击<下一步>; (这里选择整个段) 7、"添加更多"或,单击<下一步>; 8、弹出资源布局,单击<完成>。 单击此SAN资源,点击"常规"选项可以看到扩展之后的容量,点击"布局"选项可以看到 此SAN资源分布在那些SCSI设备上。 四、配置关键点: 无